## HOW TO ACCESS YOUR STUDENT CENTER

- Step 1: Go to Askcathy.pitt.edu and log in using your Pitt email and password.
- Step 2: Search for Student Center
- Step 2: Click on the Student Center icon or Start.

Step 3: In the upper left-hand corner, click on Main Menu, then Self-Service, and then Student Center.

| Favorites + | Main Menu -         |                                                                                                    |  |  |  |  |
|-------------|---------------------|----------------------------------------------------------------------------------------------------|--|--|--|--|
|             | Search Menu:        |                                                                                                    |  |  |  |  |
|             | ())                 |                                                                                                    |  |  |  |  |
|             | My Personalizations | <ul> <li>Class Search / Browse Catalog</li> <li>Academic Planning</li> <li>Enrollment</li> <li>Campus Finances</li> <li>Campus Personal Information</li> <li>Academic Records</li> <li>Degree Progress/Graduation</li> <li>Transfer Credit</li> <li>Student Admission</li> <li>Pitt Self Service</li> <li>Student Center</li> <li>Class Search</li> <li>Browse Course Catalog</li> </ul> |  |  |  |  |

**Step 4:** This is your Student Center. Here you can view your academic and non-academic holds (Financial, Academic Advisement Required etc.), your Enrollment Appointment Date/Time, your current term's schedule and your financial and demographic information amongst many other things.

| Academics                                                                 |                      |                                 |                                                             | ▼ Holds                                                                                                    |
|---------------------------------------------------------------------------|----------------------|---------------------------------|-------------------------------------------------------------|----------------------------------------------------------------------------------------------------|
| My Class Schedule                                                         | 🚯 Deadlines 🛛 😡 URL  |                                 | No Holds                                                    |                                                                                                    |
| Shopping Cart                                                             | This Week's Schedule |                                 |                                                             | Ho Holds.                                                                                                    |
| My Planner                                                                |                      | Class                           | Schedule                                                    | To Do List                                                                                                    |
| Schedule Planner                                                          | 8                    | COMMRC 0300-1025<br>LEC (10271) | MoWe 10:00AM -<br>10:50AM<br>G24 Cathedral of               | No To Do's.                                                                                                    |
| other academic                                                            | <u>ه</u>             |                                 | Learning                                                    | Enrollment Dates                                                                                                    |
| Academic Requirements                                                     |                      | COMMRC 0300-1035<br>REC (10517) | Th 9:00AM - 9:50AM<br>208A Cathedral of<br>Learning         | Enrollment Appointment<br>You may begin enrolling for the<br>Fall Term 2020-2021 Academic<br>Term session on April 1, 2020<br>10:45AM. |
| Advising Notes<br>Course History<br>Grades<br>Transcript: View Unofficial | B                    | COMMRC 0520-1122<br>LEC (28615) | MoWeFr 11:00AM -<br>11:50AM<br>149 Cathedral of<br>Learning |                                                                                                    |
| Transfer Credit: Report<br>What-if Report                                 | 150                  | PS 0300-1100<br>LEC (11111)     | MoWe 9:00AM -<br>9:50AM<br>G24 Cathedral of<br>Learning     |                                                                                                    |
| other academic                                                            | Ľð                   |                                 |                                                             | Advisor                                                                                                    |
|                                                                           | B                    | PS 0300-1155<br>REC (21292)     | Fr 1:00PM - 1:50PM<br>4625 Wesley W<br>Posvar Hall          | Program Advisor                                                                                                    |
|                                                                           |                      | PSY 0010-1050<br>LEC (11355)    | TuTh 11:00AM -<br>12:15PM<br>121 Lawrence Hall              | Details <b>▶</b>                                                                                                    |
|                                                                           |                      |                                 | Weekly Schedule                                             |                                                                                                    |